# アクセスポイント(AP)でのセキュアシェル (SSH)の有効化

| 内容                                            |
|-----------------------------------------------|
|                                               |
| 前提条件                                          |
| <u>要件</u>                                     |
| <u>使用するコンポーネント</u>                            |
| 表記法                                           |
| <u>Aironet APでのコマンドラインインターフェイス(CLI)へのアクセス</u> |
| <u>設定</u>                                     |
| <u>CLI での設定</u>                               |
| <u>手順説明</u>                                   |
| <u>GUI での設定</u>                               |
| <u>手順説明</u>                                   |
|                                               |
| トラブルシュート                                      |
| <u>SSH のディセーブル化</u>                           |
| <u>関連情報</u>                                   |

## はじめに

このドキュメントでは、セキュアシェル(SSH)ベースのアクセスをイネーブルにするためにアク セスポイント(AP)を設定する方法について説明します。

### 前提条件

#### 要件

この設定を行う前に、次の要件が満たされていることを確認します。

- Cisco Aironet AP の設定方法に関する知識
- SSH および関連するセキュリティの概念に関する基本的な知識

#### 使用するコンポーネント

このドキュメントの情報は、次のソフトウェアとハードウェアのバージョンに基づいています。

- ・ Cisco IOS(R) ソフトウェア リリース 12.3(8)JEB が稼働する Aironet 1200 シリーズ AP
- SSH クライアント ユーティリティをインストールした PC またはラップトップ

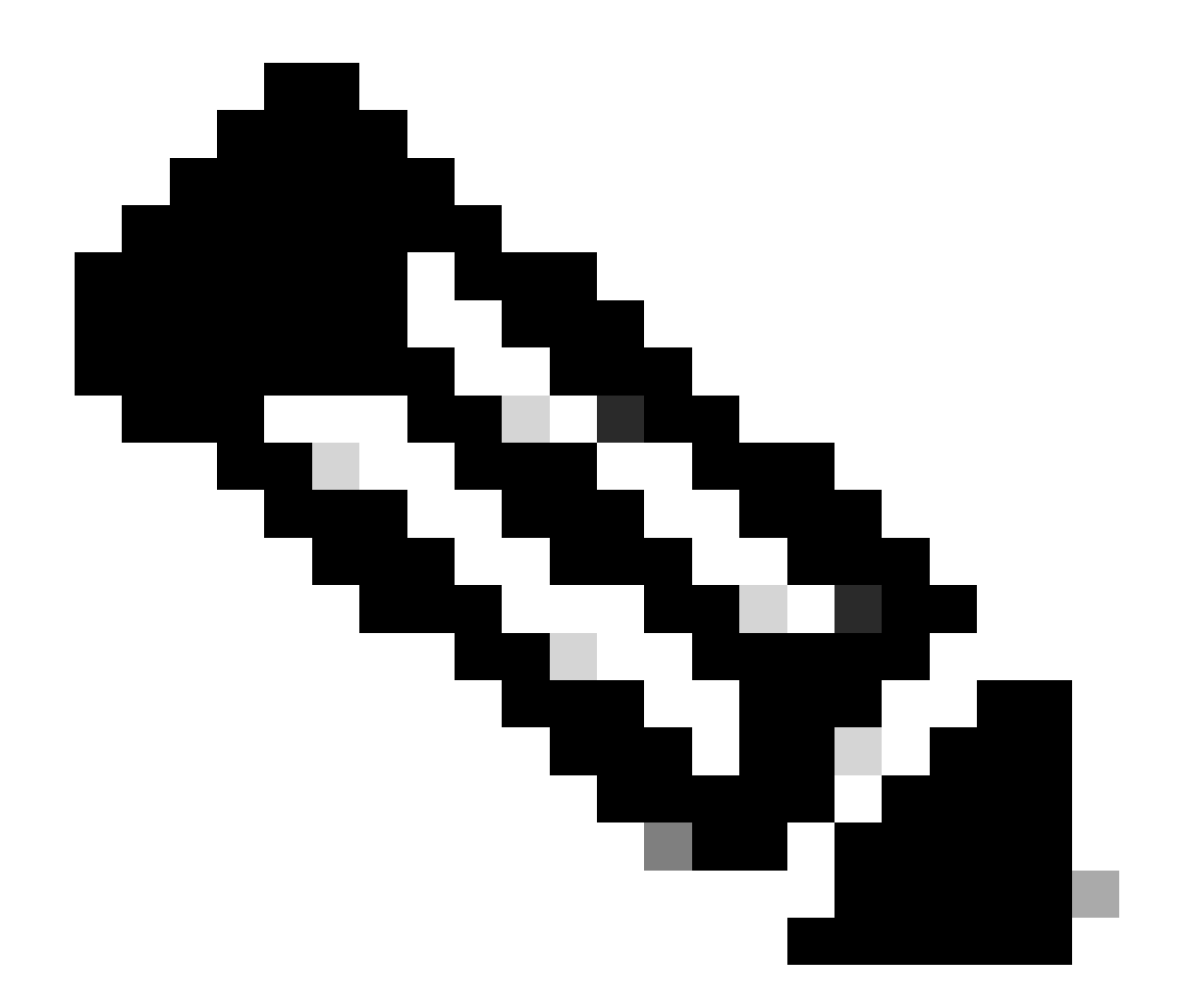

注:このドキュメントでは、SSHクライアントユーティリティを使用して設定を確認し ます。SSH を使用して AP にログインするために任意のサードパーティ クライアント ユ ーティリティを使用できます。

このドキュメントの情報は、特定のラボ環境にあるデバイスに基づいて作成されました。このド キュメントで使用するすべてのデバイスは、クリアな(デフォルト)設定で作業を開始していま す。本稼働中のネットワークでは、各コマンドによって起こる可能性がある影響を十分確認して ください。

表記法

表記法の詳細については、『シスコ テクニカル ティップスの表記法』を参照してください。

Aironet APでのコマンドラインインターフェイス(CLI)へのアクセス

Aironet AP でコマンドライン インターフェイス(CLI)にアクセスするには、次のいずれかの方 法を使用できます。

- ・ コンソール ポート
- Telnet
- SSH

AP にコンソール ポートがあり、AP に物理的にアクセスできる場合、コンソール ポートを使用 して AP にログインでき、必要に応じて設定を変更できます。コンソールポートを使用してAPに ログインする方法の詳細については、『アクセスポイントの最初の設定』ドキュメントの「 1200シリーズアクセスポイントへのローカル接続」セクションを参照してください。

イーサネットを介してのみ AP にアクセスできる場合、AP にログインするには、Telnet プロトコ ルまたは SSH プロトコルを使用します。

Telnet プロトコルでは通信用にポート 23 が使用されます。Telnet はクリア テキストでデータを 送受信します。データ通信はクリアテキストで行われるため、ハッカーはパスワードを改ざんし たり、APにアクセスしたりすることが簡単にできます。<u>RFC 854</u>では、Telnetが定義され、他の 多くのRFCのオプションを使用してTelnetを拡張しています。

SSH は Berkley の r ツールに代わる安全性の高いプロトコルおよびアプリケーションです。SSH は、レイヤ 2 デバイスまたはレイヤ 3 デバイスに安全なリモート接続を提供するプロトコルです 。SSHには、SSHバージョン1とSSHバージョン2の2つのバージョンがあります。このソフトウ ェア リリースでは、どちらの SSH バージョンもサポートしています。バージョン番号を指定し ない場合、AP はデフォルトのバージョン 2 になります。

SSHは、デバイスの認証時に強力な暗号化を提供するため、Telnetよりもリモート接続の方がセキュリティが高くなります。この暗号化は、通信がクリア テキストで実行される Telnet セッションと比べて長所になります。SSH の詳細については、セキュア シェル(SSH)に関する FAQ を参照してください。SSH 機能では SSH サーバと SSH 統合クライアントを使用します。

クライアントは次のユーザ認証方式をサポートしています。

- RADIUS
- ・ ローカル認証と認可

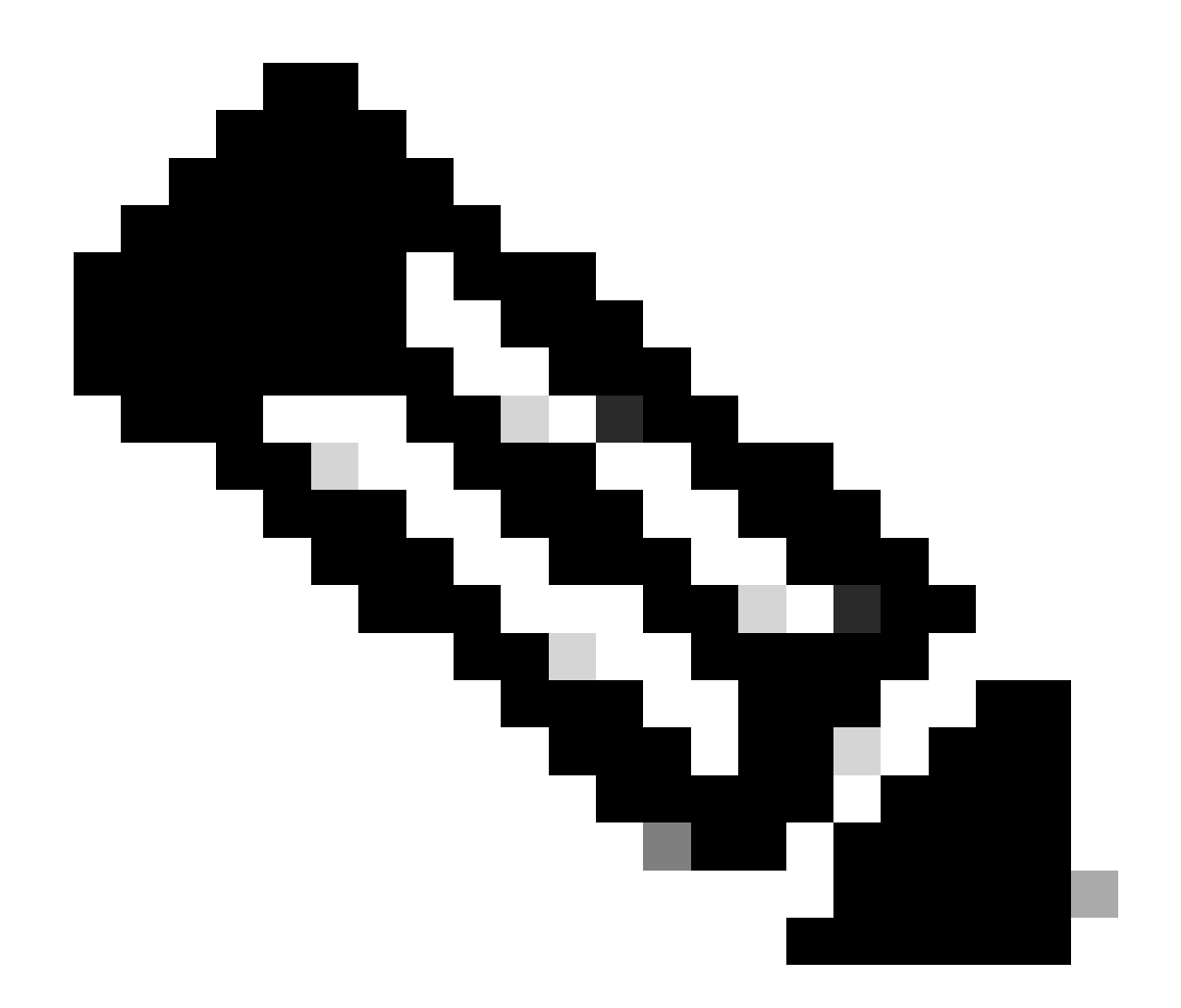

注:このソフトウェアリリースのSSH機能は、IP Security(IPSec)をサポートしていません。

CLI または GUI を使用して SSH 用に AP を設定できます。このドキュメントでは、両方の設定 方法を説明します。

### 設定

CLI での設定

このセクションでは、CLIを使用して機能を設定する方法について説明します。

手順説明

AP で SSH ベースのアクセスを可能にするには、まず、SSH サーバとして AP を設定する必要が あります。CLIからAPにSSHサーバを設定するには、次の手順を実行します。 1. AP のホスト名とドメイン名を設定します。

<#root>
AP#
configure terminal
 !--- Enter global configuration mode on the AP.
AP<config>#
hostname Test
 !--- This example uses "Test" as the AP host name.
Test<config>#
ip domain name domain

!--- This command configures the AP with the domain name "domain name".

2. AP の Rivest, Shamir, and Adelman (RSA)のキーを生成します。

RSA キーを生成することにより、AP 上で SSH がイネーブルになります。グローバル コン フィギュレーション モードで次のコマンドを発行します。

<#root>

Test<config>#

crypto key generate rsa rsa\_key\_size

!--- This generates an RSA key and enables the SSH server.

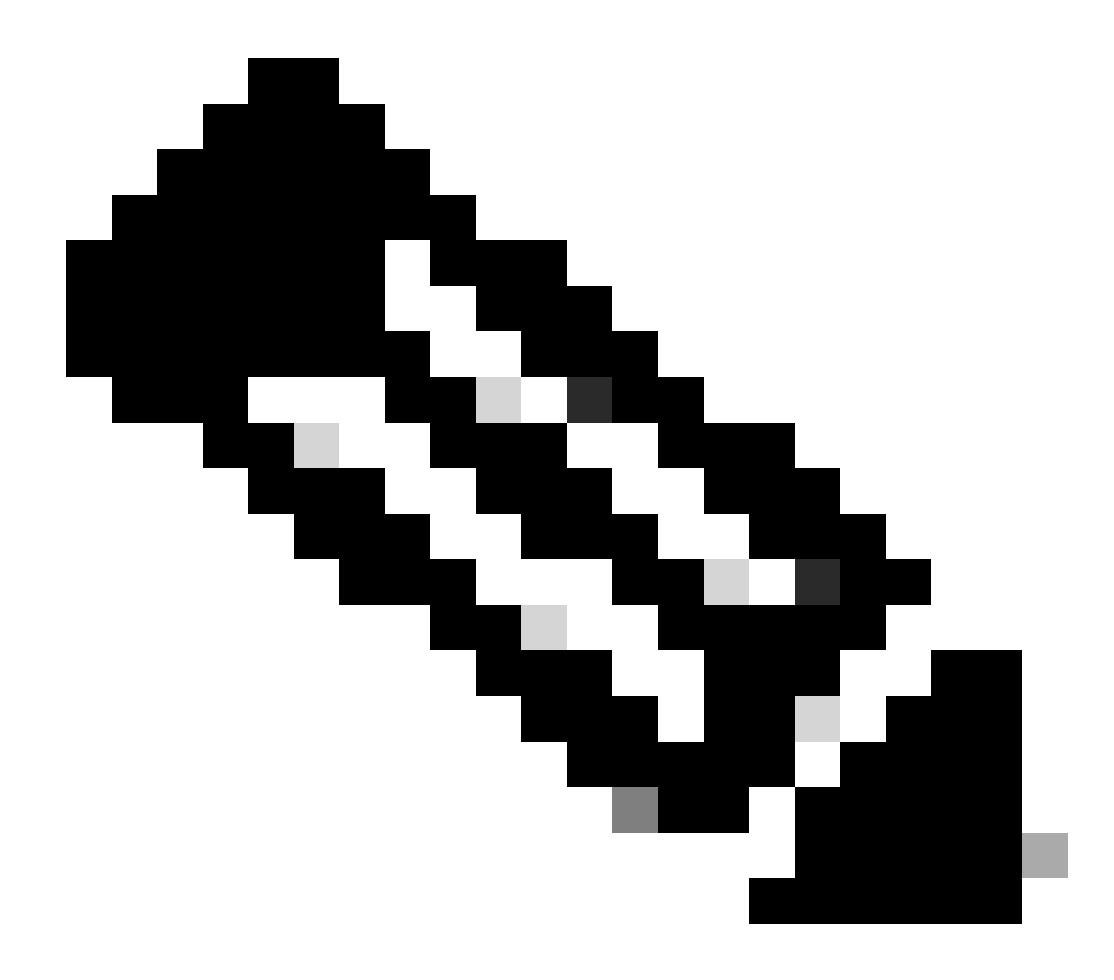

注:推奨される最小RSAキーサイズは1024です。

3. AP 上にユーザ認証を設定します。

AP では、ローカル リストまたは外部認証、許可、アカウンティング(AAA)サーバを使用 するようにユーザ認証を設定できます。この例では、ローカルで生成されたリストを使用し てユーザを認証します。

<#root>

Test<config>#

aaa new-model

!--- Enable AAA authentication.

Test<config>#

aaa authentication login default local none

!--- Use the local database in order to authenticate users.

Test<config>#

username Test password Test123

!--- Configure a user with the name "Test".

Test<config>#

username ABC password xyz123

!--- Configure a second user with the name "Domain".

この設定では、AP 上に設定されたローカル データベースを使用してユーザ ベースの認証 を行うように AP を設定します。この例では、ローカル データベースに 2 人のユーザ、「 Test」と「ABC」を設定します。

4. SSH パラメータを設定します。

#### <#root>

Test<config>#

ip ssh {[timeout seconds] | [authentication-retries integer]}

!--- Configure the SSH control variables on the AP.

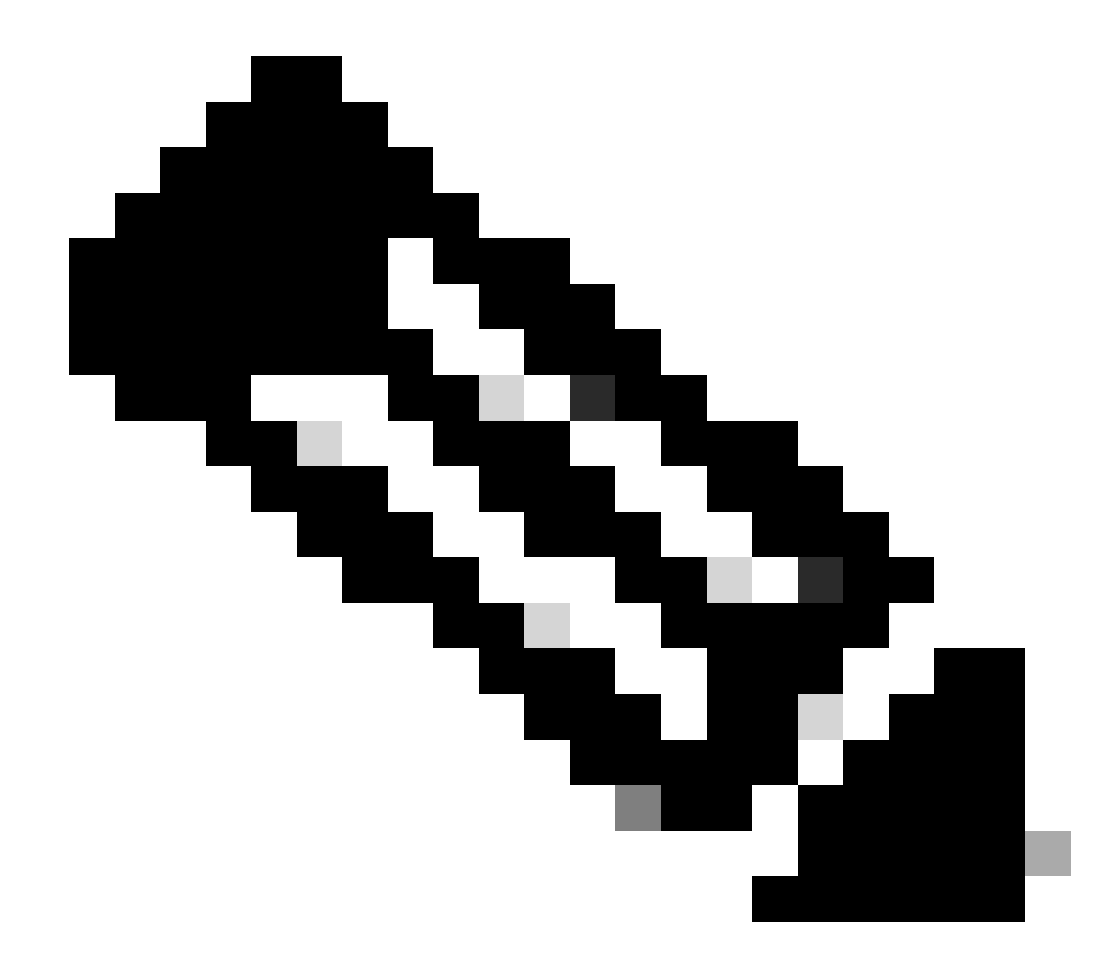

注:タイムアウトは秒単位で指定できますが、120秒を超えることはできません。 デフォルトは 120 です。これは、SSHネゴシエーションフェーズに適用される仕様 です。認証の再試行回数(5 回以内)も指定できます。デフォルトは 3 です。

GUI での設定

AP 上で SSH ベースのアクセスをイネーブルにするために GUI を使用することもできます。

手順説明

次のステップを実行します。

1. ブラウザを使用して AP にログインします。

[Summary Status] ウィンドウが表示されます。

2. 左側のメニューで [Services] をクリックします。

[Services Summary] ウィンドウが表示されます。

3. Telnet/SSH パラメータをイネーブルにして設定するには、[Telnet/SSH] をクリックします。

Services: Telnet/SSHウィンドウが表示されます。[Secure Shell Configuration] 領域までス クロールします。Secure Shell のそばの [Enable] をクリックし、次の例に示すように SSH パラメータを入力します。

この例では、次のパラメータを使用します。

- システム名:Test
- Domain Name(ドメイン名):DOMAIN
- RSAキーサイズ: 1024
- 認証タイムアウト:120
- 認証の再試行回数:3
- 4. [Apply] をクリックして変更を保存します。

#### 確認

このセクションでは、設定が正常に動作していることを確認します。

Output Interpreter Tool(登録ユーザ専用)(OIT)では、特定のshowコマンドがサポートされています。OIT を使用して show コマンド出力の解析を表示します。

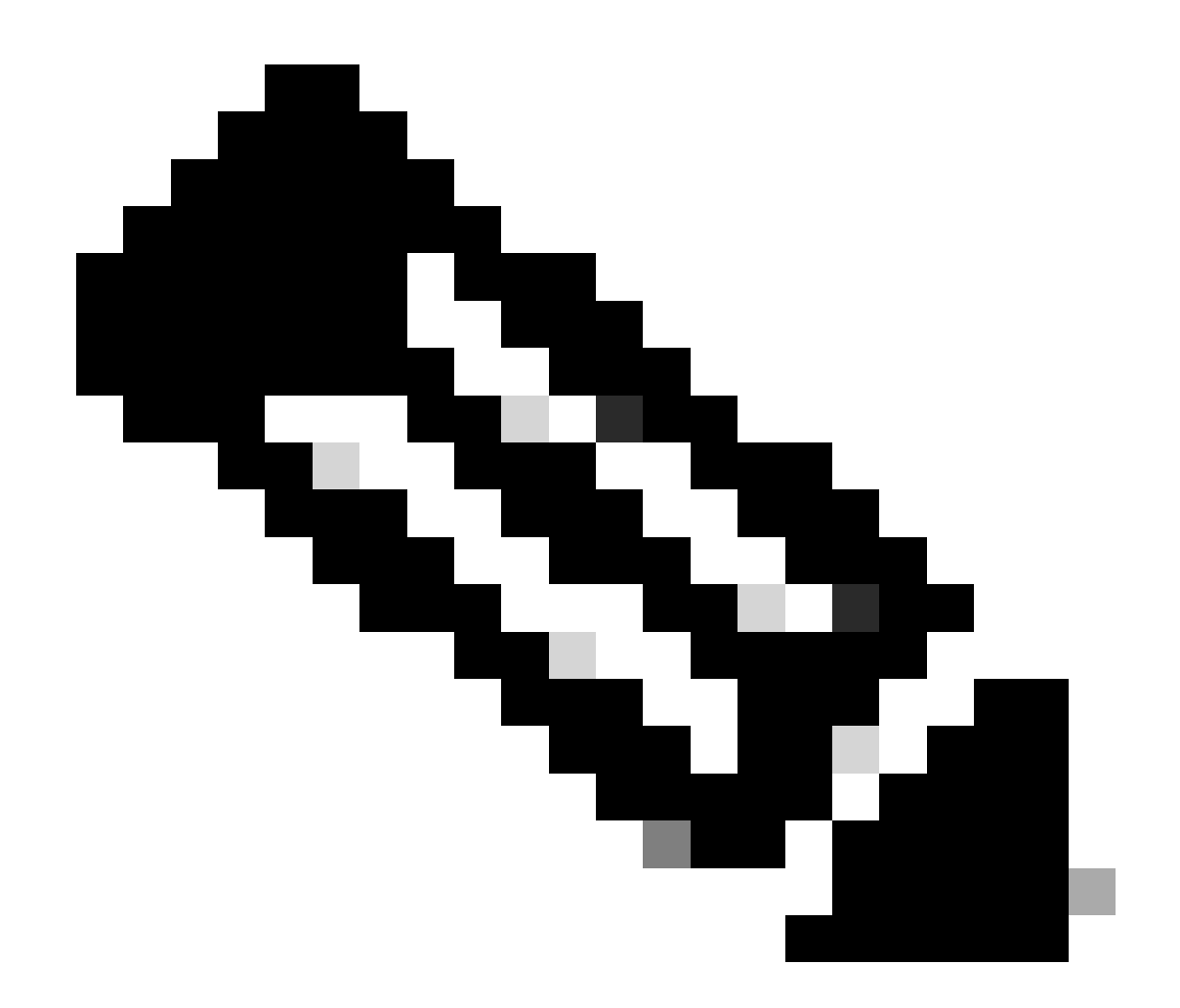

注:シスコの内部ツールおよび情報にアクセスできるのは、登録ユーザのみです。

- show ip ssh SSH が AP でイネーブルかどうかを検証し、AP で実行されている SSH のバ ージョンを確認できます。次に出力例を示します。
- show ssh SSH サーバの接続のステータスを表示できます。次に出力例を示します。

ここで、サードパーティの SSH ソフトウェアを実行する PC を介して接続を開始し、AP へのロ グインを試行します。この検証では、AP の IP アドレス、10.0.0.2 を使用します。ユーザ名 Test を設定したため、SSH を使用して AP にアクセスするには、この名前を使用してください。

# トラブルシュート

ここでは、設定に関するトラブルシューティングについて説明します。

SSH コンフィギュレーション コマンドが正規のコマンドとして拒否される場合、AP の RSA キ ー ペアを正常に生成していません。 SSH のディセーブル化

AP 上の SSH をディセーブルにするには、AP で生成された RSA ペアを削除する必要があります 。RSA ペアを削除するには、グローバル コンフィギュレーション モードで crypto key zeroize rsa コマンドを発行します。RSA キー ペアを削除すると、SSH サーバは自動的にディセーブル になります。次に出力例を示します。

### 関連情報

- ・ <u>セキュア シェル (SSH) に関するサポート ページ</u>
- シスコのテクニカルサポートとダウンロード

翻訳について

シスコは世界中のユーザにそれぞれの言語でサポート コンテンツを提供するために、機械と人に よる翻訳を組み合わせて、本ドキュメントを翻訳しています。ただし、最高度の機械翻訳であっ ても、専門家による翻訳のような正確性は確保されません。シスコは、これら翻訳の正確性につ いて法的責任を負いません。原典である英語版(リンクからアクセス可能)もあわせて参照する ことを推奨します。